| NZS ST       | ANDARD       | O NZS NOGOMETNA<br>ZVEZA<br>SLOVENIJE |
|--------------|--------------|---------------------------------------|
| Št. / ozn. : | NAV_PREREG   | Verzija: V1.0                         |
| Zadeva:      | PREREGISTRAC | IJA 2013 - NALOGE MNZ                 |

# 1. SPLOŠNO

Na spletni strani <u>http://preregistracije.nzs.si/login.asp</u> se nahaja posebna spletna aplikacija za preregistracijo igralcev in igralk (v nadaljevanju igralcev). Za vstop MNZ vpiše <u>*»uporabniško ime«*</u> in *»geslo«*, ki ga je MNZ prejel na seminarju na Brdu pri Kranju.

| 🗋 preregistracije.nzs.si/login.asp |                                         |  |
|------------------------------------|-----------------------------------------|--|
|                                    | 000                                     |  |
|                                    |                                         |  |
|                                    | ZVEZA<br>SLOVENUE<br>Vstop v aplikacijo |  |
|                                    | Zapomni prijava                         |  |
|                                    |                                         |  |

Ob vstopu v aplikacijo se naredi seznam igralcev, za katere so klubi opravili preregistracijo in so jih poslali v obravnavo na MNZ. Taki igralci imajo status **»Aktiven v klubu«.** S pomočjo filtrov in gumba **»ponastavi filtre«** si lahko na ekran MNZ prikaže vse igralce, ki so registrirani za klube v MNZ. Podroben opis vseh filtrov in statusov je objavljen v navodilih za klube.

| O<br>NZS<br>Prer | NOGOMETNA<br>ZVEZA<br>SLOVENIJE<br>registracije | _                     |              |                   |                  | _                    | MNZPT [MNZ-PT]<br>odjava       |
|------------------|-------------------------------------------------|-----------------------|--------------|-------------------|------------------|----------------------|--------------------------------|
|                  | Število pri klubih: 5.044                       | Število neaktiv       | mih: 0       | Število v delu: 2 | Šb               | evilo zaključenih: 0 | Skupaj: 5.046                  |
| šifra            | status                                          | Klub                  | priimek      | îme               | uaium<br>rojstva | oaium<br>spremembe 🖌 | 2 zadetkov<br>ponastavi filtre |
|                  | Aktiven v klu                                   |                       |              |                   |                  |                      | Išči                           |
| 8307             | Aktiven v klubu                                 | NK Aluminij Kidričevo | Sulejmanovič | Almir             | 26.01.1978       | 14.12.2012           | odpri                          |
| 104069           | Aktiven v klubu                                 | NK Aluminij Kidričevo | Jeleč        | Jurica            | 14.11.1986       | 14.12.2012           | odpri                          |

## 2. PREGLED DOKUMENTACIJE IGRALCA

Naloga MNZ je, da vsakega igralca *natančno* pregleda. To stori tako, da ob igralcu klikne najprej gumb *»odpri«.* 

|        |                 |                       |         |        |                  |                      | 1<br>1 zadetkov  |
|--------|-----------------|-----------------------|---------|--------|------------------|----------------------|------------------|
| šifra  | status          | klub                  | priimek | ime    | datum<br>rojstva | datum<br>spremembe 🗸 | ponastavi filtre |
|        | Aktiven v klu   |                       |         |        |                  |                      | išči             |
| 104069 | Aktiven v klubu | NK Aluminij Kidričevo | Jeleč   | Jurica | 14.11.1986       | 14.12.2012           | odpri            |

Na ekranu se pokažejo identifikacijski in registracijski podatki igralca in priloge. MNZ mora najprej igralca, za katerega želi opraviti pregled, sprejeti v obravnavo. To stori tako, da klikne gumb **»Prevzemi v urejanje«**.

| Preregistracij | je     |                  |                              |                  | odjava              |
|----------------|--------|------------------|------------------------------|------------------|---------------------|
| zapri          |        |                  |                              |                  | Prevzami v urejanje |
|                |        | Jeleč<br>Aktiver | Jurica<br>v klubu            |                  |                     |
| izpolni MNZ    |        | ldentifikaci     | jski podatki<br>izpolni klub |                  |                     |
| Priimek        | Jeleč  |                  | Domači naslov                | Na igrišču 1     |                     |
| Ime            | Jurica |                  | Pošta                        | 1000 - Ljubljana |                     |

## **IDENTIFIKACIJSKI PODATKI**

MNZ tako lahko začne s pregledom – preverjanjem podatkov igralca. Najprej se preverijo vsi vpisani identifikacijski podatki igralca. Ti podatki se preverijo s pomočjo fotokopije osebnega dokumenta, fotokopije kartice zdravstvenega zavarovanja (opcijsko) in stare športne izkaznice, torej dokumentov, ki jih je klub dostavil na MNZ. Če igralec ne želi, da se fotokopija osebnega dokumenta in fotokopija zdravstvene izkaznice pošlje na MNZ, mora osebno le tega predloži na vpogled administratorju na MNZ. Po vpogledu v dokumente administrator MNZ izpolni izjavo *»o vpogledu v osebne dokumente igralca«.* MNZ lahko popravlja le podatke, ki so vpisani v prvem stolpcu indentifikacijskih podatkov, preveri pa tudi podatke v drugem stolpcu identifikacijskih podatkov.

| polni MNZ                                  | 1 Identifikad    | ijski podatki<br>izpolni klub                  | 2                                        |
|--------------------------------------------|------------------|------------------------------------------------|------------------------------------------|
| Priimek                                    | Jeleč            | Domači naslov                                  | Na igrišču 1                             |
| lme                                        | Jurica           | Pošta                                          | 1000 - Ljubljana                         |
| Datum rojstva                              | 14.11.1986       | e-naslov                                       | gol@gol.si                               |
| EMŠO                                       | 1411986330244    | Štev. zdravst. zavar.                          | 038259371                                |
| Državljanstvo                              | DRZ-02 - hrvaško | Izdana izpisnica                               | NE                                       |
| Tujec                                      | DA               | Potreben popravek<br>podatkov (vpiši v opombo) | DA                                       |
| Zdravniški pregled do                      |                  |                                                | NAPAČEN PRIMEK. PRAVILEN PRIMEK JE JERAČ |
| Spol                                       | M                |                                                |                                          |
| Zdravniški pregled<br>sposoben za člane    | NE               |                                                |                                          |
| Zdravniški pregled<br>sposoben za mladince | NE               | Opomba Klub                                    |                                          |
| Popravek podatkov izveden                  | NE               |                                                |                                          |
|                                            |                  | Izkaznica poslana po pošti                     | DA                                       |
| Opomba MNZ                                 |                  | Kopije dokumentov<br>poslane                   | DA                                       |

| NZS STANDARD                                                                                                    |
|----------------------------------------------------------------------------------------------------|
| St. / ozn.: TEKM.25 Verzija: V1.0<br>Zadeva: IZJAVA O OPRAVLJENEM VPOGLEDU V OSEBNI<br>DOKUMENTE IGRALCA/IGRALKE |
|                                                                                                    |
| Podpisani/a_JOZE NOVAK                                                                                           |
| administrator v NK ALUMINI D potrjujem, da sem za                                                                |
| potrebe preregistracije igralcev opravil vpogled v osebne dokumente igralca: 1. ime in priimek: JELA-C JUPICA    |
| 2. osebna izkaznica/potna listina: STEVILLA 002919913                                                            |
| 3. Stevilka kartica zdravstvenega zavarovanja /kZZ/: 038259371<br>4. EM50: 11411986330244                        |
| 5. DEEANJAN HEVAGLE                                                                                              |
| 6                                                                                                    |
| Potrjujem, da so ugotovljeni podatki resnični, pravilni in vneseni v preregistracijski modul NZS.                |
|                                                                                                    |

Klub je dolžan MNZ opozoriti na morebitne napake pri podatkih igralca. To zabeleži v polje **»Opomba** klub« in označi v polju **»Potreben popravek podatkov« DA.** Ko MNZ podatek popravi mora v polju **»Popravek podatkov izveden«** označiti **DA.** V nasprotnem primeru igralca ne bo mogel poslati v obravnavo na NZS.

|                                            |                  | Jeleč<br>V obde | Jurica<br>elavi MNZ           |                                           |
|--------------------------------------------|------------------|-----------------|-------------------------------|-------------------------------------------|
| izpolni MNZ                                |                  | Identifikad     | ijski podatki<br>izpolni klub |                                           |
| Priimek                                    | Jerač            |                 | Domači naslov                 | Na igrišču 1                              |
| Ime                                        | Jurica           |                 | Pošta                         | 1000 - Ljubljana                          |
| Datum rojstva                              | 14.11.1986       | )               | e-naslov                      | gol@gol.si                                |
| EMŠO                                       | 1411986330244    |                 | Štev. zdravst. zavar.         | 038259371                                 |
| Državljanstvo                              | DRZ-02 - hrvaško |                 | Izdana izpisnica              | NE                                        |
| Tujec                                      | DA               |                 | Potreben popravek             | DA                                        |
| Zdravniški pregled do                      |                  |                 |                               | NAPAČEN PRIMEK. PRAVILEN PRIMEK JE JERAČ. |
| Spol                                       | M                |                 |                               |                                           |
| Zdravniški pregled<br>sposoben za člane    | NE               |                 |                               |                                           |
| Zdravniški pregled<br>sposoben za mladince | NE               |                 | Opomba klub                   |                                           |
| Popravek podatkov izveden                  | DA               | F               |                               |                                           |

## ZDRAVNIŠKI PREGLED

MNZ mora v polje **»Zdravniški pregled do«** vpisati veljavnost zdravniškega pregleda igralca. To stori tako, da iz stare športne izkaznice igralca prepiše datum veljavnosti (v kolikor zdravniški pregled še velja) oz.to stori iz obrazca **»Zdravniški pregledi igralca/igralke«** (v kolikor zdravniški pregled na stari izkaznici ne velja več, obrazec pa je klub priložil kot prilogo). V primeru, da klub ni predložil dokazila o veljavnem zdravniškem pregledu igralca, se to polje pusti prazno. Klube mora MNZ opozoriti, da igralci, ki ne bodo imeli vpisanega veljavnega zdravniškega pregleda in nastopajo v tekmovanjih, ki ga zahtevajo, v pomladanskem delu sezone ne bodo imeli pravice nastopa.

|                                                   |                                                                                                    | Jeleč Jurica<br>V obdelavi MNZ                                                                                                    |                                                                                                    |
|---------------------------------------------------|----------------------------------------------------------------------------------------------------|----------------------------------------------------------------------------------------------------|----------------------------------------------------------------------------------------------------|
| izpolni MNZ                                       | Ide                                                                                                    | entifikacijski podatki<br>izpolni klub                                                                                                    |                                                                                                    |
| Priimek                                           | Jerač                                                                                                    | Domači naslov                                                                                                    | Na igrišču 1                                                                                                    |
| Ime                                               | Jurica                                                                                                    | Pošta                                                                                                    | 1000 - Ljubljana                                                                                                    |
| Datum rojstva                                     | 14.11.1986                                                                                                    | e-naslov                                                                                                    | gol@gol.si                                                                                                    |
| EMŠO                                              | 1411986330244                                                                                                    | Štev. zdravst. zavar.                                                                                                    | 038259371                                                                                                    |
| Državljanstvo                                     | DRZ-02 - hrvaško                                                                                                    | Izdana izpisnica                                                                                                    | NE                                                                                                    |
| Tuiec                                             | DA                                                                                                    | Potreben popravek                                                                                                    | DA                                                                                                    |
| Zdravniški pregled do                             | 11.07.2013                                                                                                    | podanov (vpisi v opombo)                                                                                                    | NAPAČEN PRIIMEK. PRAVILEN PRIIMEK JE JEF                                                                                                    |
| Spol                                              | M                                                                                                    |                                                                                                    |                                                                                                    |
|                                                   | ZDRAVNIŠKI PREGLEDI:                                                                                                    | NZS STANDARD                                                                                                    | © <sub>NZS</sub> =                                                                                                    |
|                                                   | ZDRAVNIŠKI PREGLEDI:<br>datam sponsknast<br>Sand Stateristy scoperie<br>1. M. J. 2013 JA<br>2.                                                                                                    | NZS STANDARD<br>5. / em. ; Teon 35<br>3eton ZDRAVNIŠKI PREG<br>PROCESSION                                                                                                    |                                                                                                    |
| - 10-<br>10-10-10-10-10-10-10-10-10-10-10-10-10-1 | ZDRAVNIŠKI PREGLEDI:<br>datam sposinast Stalk in produk stormila<br>stalk stretch stormila<br>1. <b>1. 1. 1. 2013 DA</b> stormila polici storet<br>2.<br>3.                                                                                                    | NZS STANDARD<br>5. / cm.   WAR256<br>Zona   ZORAVHISKI PREG<br>Mindening<br>Kita                                                                                                    | Verse VLA<br>LEEN IGRALE/JORALKE<br>Sonal Scitute<br>Straductioner Science                                                                                                |
| - A0                                              | ZDRAVNIŠKI PREGLEDI:<br>datam sposinast Seek Vijspede desruika<br>seek Vijspede desruika<br>Seek Vijspede desruika<br>seek Vijspede desruika<br>seek Vijspede de | NZS STANDARD           2./sr           internal           internal           internal           internal           internal           internal           internal           internal           internal           internal           internal           internal           internal                                                                                                    | Verie VLA<br>LEDI IGRALCA/GRALEE<br>Endui Katha<br>Straub Activita<br>Straub Activita                                                                                     |
| - <sup>4</sup>                                    | ZDRAVNIŠKI PREGLEDI:<br>datam speechast Sadžafstretti strand.<br>1. M. T. 2013 DA becklast selate strands<br>2.<br>3.<br>4.<br>5.                                                                                                    | NZS STANDARD<br>2 / em. : toon.23<br>Dem. ZDRAVNIŠKI PREG<br>Resource<br>Resource<br>2                                                                                                    | Vergie Va.B<br>Vergie Va.B<br>EEN IGRACUX/IGRAIKE<br>Berguin Acarton<br>Persialsformit steament                                                                           |
|                                                   | ZDRAVNIŠKI PREGLEDI:           datam         sposebnati         See 2016 podpå sdownika           1.         A. J. 2013         JA.         See 2016 podpå sdownika           2.         .         .         .         .           3.         .         .         .         .           4.         .         .         .         .         .           6.         .         .         .         .         .                                                                                                    | NZS STANDARD           3/ star.         1000.05           2/ star.         2000.01           2/ star.         2000.01           Notation         2000.01           Notation         2000.01           2         1           2         1           2         1                                                                                                    | Verie VLA<br>Verie VLA<br>LEDN IGRALCA/GRALKE<br>Constructions<br>Extensions<br>Extensions<br>Extensions<br>Extensions                                                    |
|                                                   | ZDRAVNIŠKI PREGLEDI:           datum uposhnost           Seak 2017 projekti stravnih           Seak 2017 projekti stravnih                                                                                                    | NZS STANDARD<br>2. / sm : 1 toox 33<br>bors IZDAAVNISKI PREG<br>Raiboo Nation<br>Raiboo Nation<br>Rai |                                                                                                    |
|                                                   | ZDRAVNIŠKI PREGLEDI:           datan         sposebnat         Sedest Mercita         Sedest Mercita </td <td>NZS STANDARD           2: / see:</td> <td>Versigning         Na.3           LEDI GRACKA/GRAIKE         International Sectors           Bround Sectors         Sectors           12 min 2007 Sectors         Sectors</td>                                                                                                    | NZS STANDARD           2: / see:                                                                                                    | Versigning         Na.3           LEDI GRACKA/GRAIKE         International Sectors           Bround Sectors         Sectors           12 min 2007 Sectors         Sectors |
|                                                   | ZDRAVNIŠKI PREGLEDI:           datum translavati specification of the specification of the specification                                                                                                    | NZS STANDARD           5/em.         TODA 35           2600         ZDRAVNIŠKI PREG           2010         Ruteva nat           1         1           2         1           3         1           4         1           2         1           3         1           4         1           2         1           3         1           4         1           2         1           3         1                                                                                                    |                                                                                                    |
|                                                   | ZDRAVNIŠKI PREGLEDI:           Gatam         Sad Bilgspeligh stormita           1.4.1.2.013         Sad Stretch stormita         Sad Stretch stormita           2.                                                                                                    | NZS STANDARD           2/ rar.         trend 3           izera         ZDRAVNIŠKI PREG           Ratace nag         a           izera         izera                                                                                                    |                                                                                                    |
|                                                   | ZDRAVNIŠKI PREGLEDI:           datam prosthemi           Sak žing produkt stravnika           Sak žing produkt stravnika           Sak žing produkt stravni           Sak ž                                                                                                    | NZS STANDARD           2: / cm.         1000283           2: / cm.         1000284           2: / cm.         2000284           2: / cm.         2000284           1         2000284           2         2000284           2         200000000           3         2000000000           4         2000000000000000000000000000000000000                                                                                                    |                                                                                                    |

## **ŠTEVILKA KARTICE ZDRAVSTVENEGA ZAVAROVANJA**

Številka kartice zdravstvenega zavarovanja ni obvezen podatek. V kolikor igralec posreduje ta podatek se ga vnese v polje »Štev. Zdravst. zavar.«.

ali

|                       | Jeleč<br>V obde  | <b>Jurica</b><br>Iavi MNZ                      |                                             |
|-----------------------|------------------|------------------------------------------------|---------------------------------------------|
| izpolni MNZ           | Identifikac      | ijski podatki<br>izpolni klub                  |                                             |
| Priimek               | Jerač            | Domači naslov                                  | Na igrišču 1                                |
| Ime                   | Jurica           | Pošta                                          | (1000 - Ljubljana                           |
| Datum rojstva         | 14.11.1986       | e-naslov                                       | gol@gol.si                                  |
| EMŠO                  | 1411986330244    | Štev. zdravst. zavar.                          | 038259371                                   |
| Državljanstvo         | DRZ-02 - hrvaško | Izdana izpisnica                               | NE                                          |
| Tujec                 | DA               | Potreben popravek<br>podatkov (vpiši v opombo) | DA                                          |
| Zdravniški pregled do | 11.07.2013       |                                                | NAPAČEN PRIIMEK. PRAVILEN PRIIMEK JE JERAČ. |
| Spol                  | M                |                                                |                                             |

#### **REGISTRACIJSKI PODATKI**

MNZ registracijskih podatkov ne more popravljati. V kolikor je klub javil MNZ, da so registracijski podatki napačni oz. to ugotovi MNZ, mora to javiti NZS po elektronski pošti na naslov registracije@nzs.si. NZS bo nato te podatke popravila. Preregistracijo za igralce, ki so na posojo in dvojno registracijo, mora opraviti njihov matični klub.

| izpolni NZ S            |                       | Registracij | ski podatki<br>izpolni NZS        |            |
|-------------------------|-----------------------|-------------|-----------------------------------|------------|
| Status                  | V obdelavi MNZ        |             | Datum registracije                | 30.08.2012 |
| Registracijska številka | 104069                |             | Člen registracijskega<br>postopka | 24         |
| Klub                    | NK Aluminij Kidričevo |             |                                   |            |
| MNZ                     | MNZ-PT                |             | Klub dvojna registracija          |            |
| Pravica nastopa od      | 31.08.2012            |             | Dvojna registracija od            |            |
| Neamater                |                       |             | Dvojna registracija do            |            |
| Pogodba številka        |                       |             | Posojen v klub                    |            |
| Pogodba sklenjena dne   |                       |             | Posojen od                        |            |
| Pogodba velja do        |                       |             | Posojen do                        |            |

#### DATOTEKE/PRILOGE

Klub mora kot obvezne priloge pod datoteke priložiti »fotografijo« igralca in obrazec »osebna privolitev igralca/igralke«. V kolikor igralec ne želi dati »osebne privolitve« ne more biti preregistriran. Pod datoteke klub priloži tudi obrazec »Zdravniški pregledi igralca/igralke« v primeru, da je zdravniški pregled na športni izkaznici potekel. V primeru da gre za igralca, ki nima slovenskega državljanstva in igra v klubu kot neamater, mora klub zanj priložiti tudi skenirano »delovno dovoljenje«. Pod »druge priloge« lahko klub priloži priloge, za katere meni, da bodo v pomoč pri preregistraciji. MNZ mora vse priloge pregledati.

|                                      | KL                               | UB: Datoteke                                 |
|--------------------------------------|----------------------------------|----------------------------------------------|
| Fotografija igralca                  | 🔤 slika.png                      | 210 Kb Izberi datoteko Nobena izbrana zbriši |
| Osebna privolitev igralca ali igralk | se 🔑 osebna privolitev Jerač.pdf | 31 Kb Izberi datoteko Nobena izbrana zbriši  |
| Nov zdravniški pregled               |                                  | Izberi datoteko Nobena izbrana               |
| Delovno dovoljenje                   |                                  | Izberi datoteko Nobena izbrana               |
| Druge priloge (1)                    |                                  | Izberi datoteko Nobena izbrana               |
| Druge priloge (2)                    |                                  | Izberi datoteko Nobena izbrana               |
| Druge priloge (3)                    |                                  | Izberi datoteko Nobena izbrana               |

### 3. POSTOPEK ZAVRNITVE PREREGISTRACIJE IGRALCA

Če MNZ ugotovi nepravilnosti pri igralcu (nepopolna dokumentacija, podatki se ne ujemamjo z dokumenti ...), igralca ponovno vrne v obravnavo v klub.

Na ugotovljene napake MNZ opozori klub tako, da le te vpiše v polje **»Opomba MNZ**« in klikne gumb **»Shrani in vrni v klub**«. Igralcu se spremeni status v **»Vrnjen klubu**«. Klub mora urediti napake in igralca ponovno poslati v obdelavo na MNZ.

| shrani shrani in za                        | pri zapri                                                                                                    | 1                                              | Shrani in vrni klubu Shrani in pošlji na    |  |
|--------------------------------------------|----------------------------------------------------------------------------------------------------|------------------------------------------------|---------------------------------------------|--|
|                                            | Jele<br>Vol                                                                                                    | eč Jurica<br>odelavi MNZ                       |                                             |  |
| zpolni MNZ                                 | ldentifik                                                                                                    | acijski podatki<br>izpolni klub                |                                             |  |
| Priimek                                    | Jeleč                                                                                                    | Domači naslov                                  | Na igrišču 1                                |  |
| Ime                                        | Jurica                                                                                                    | Pošta                                          | 1000 - Ljubljana                            |  |
| Datum rojstva                              | 14.11.1986                                                                                                    | e-naslov                                       | gol@gol.si                                  |  |
| EMŠO                                       | 1411986330244                                                                                                   | Štev. zdravst. zavar.                          | 038259371                                   |  |
| Državljanstvo                              | DRZ-02 - hrvaško                                                                                                | Izdana izpisnica                               | NE                                          |  |
| Tujec                                      | DA                                                                                                    | Potreben popravek<br>podatkov (vpiši v opombo) | DA                                          |  |
| Zdravniški pregled do                      |                                                                                                    |                                                | NAPAČEN PRIIMEK. PRAVILEN PRIIMEK JE JERAČ. |  |
| Spol                                       | M                                                                                                    |                                                |                                             |  |
| Zdravniški pregled<br>sposoben za člane    | NE                                                                                                    |                                                |                                             |  |
| Zdravniški pregled<br>sposoben za mladince | NE                                                                                                    | Opomba klub                                    |                                             |  |
| Popravek podatkov izveden                  | DA                                                                                                    |                                                |                                             |  |
|                                            | NAPAČNA SLIKA. MANJKA NOV ZDRAVNIŠKI<br>PREGLED (na stari športni izkaznici je <u>zdr</u> . pregled<br>potekel) |                                                |                                             |  |
|                                            |                                                                                                    | Izkaznica poslana po pošti                     |                                             |  |
| Opomba MNZ                                 |                                                                                                    | Kopije dokumentov                              | DA                                          |  |

V kolikor so vsi podatki in priložene priloge pravilni, MNZ potrdi igralca in ga pošlje v obravnavo na NZS. To stori tako, da klikne gumb **»Shrani in pošlji na NZS**«. NZS bo nato igralcu natisnila izkaznico in jo poslala v klub.

| shrani shrani in z                                                                     | apri          | Shrani in vrni klubu  | Shrani in pošlji na NZS |  |  |  |  |
|----------------------------------------------------------------------------------------|---------------|-----------------------|-------------------------|--|--|--|--|
| Jeleč Jurica<br>V obdelavi MNZ<br>Identifikacijski podatki<br>izpolni MNZ izpolni klub |               |                       |                         |  |  |  |  |
| Priimek                                                                                | Jeleč         | Domači naslov         | Na igrišču 1            |  |  |  |  |
| Ime                                                                                    | Jurica        | Pošta                 | 1000 - Ljubljana        |  |  |  |  |
| Datum rojstva                                                                          | 14.11.1986    | e-naslov              | gol@gol.si              |  |  |  |  |
| EMŠO                                                                                   | 1411986330244 | Štev. zdravst. zavar. | 038259371               |  |  |  |  |

## 5. SHRANJEVANJE IN UNIČENJE DOKUMENTOV

Fotokopije osebnih dokumentov igralcev in fotokopije kartic zdravstvenega zavarovanja se po koncu preregistracije komisijsko uniči, tako da dokumenti postanejo nerazpoznavni in neobnovljivi. Komisijo sestavljajo odgovorna oseba za preregistracijo na MNZ in še dva člana. Sestavi se zapisnik o načinu uničenja, času, kraju, predmetu uničenja in prisotnih članih komisije, ki je uničenje izvedla. Stare športne izkaznice, vse izjave in obrazce o zdravniškem pregledu igralcev se arhivira na MNZ.

## 6. OSTALO

V navodilih za klube je podrobno predstavljen celoten postopek preregistracije za klube. Tam najdete tudi nekatere druge razlage polj in gumbov spletne aplikacije, kot tudi izjave in obrazce ter natančna navodila za pripravo slik in drugih dokumentov.

Ljubljana, 17. 12. 2012

Nogometna zveza Slovenije Andrej Zalar Vodja tekmovalno-licenčnega sektorja

Pripravila: Gašper Košir in Boris Krišelj

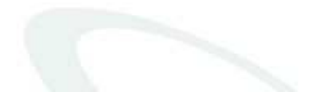

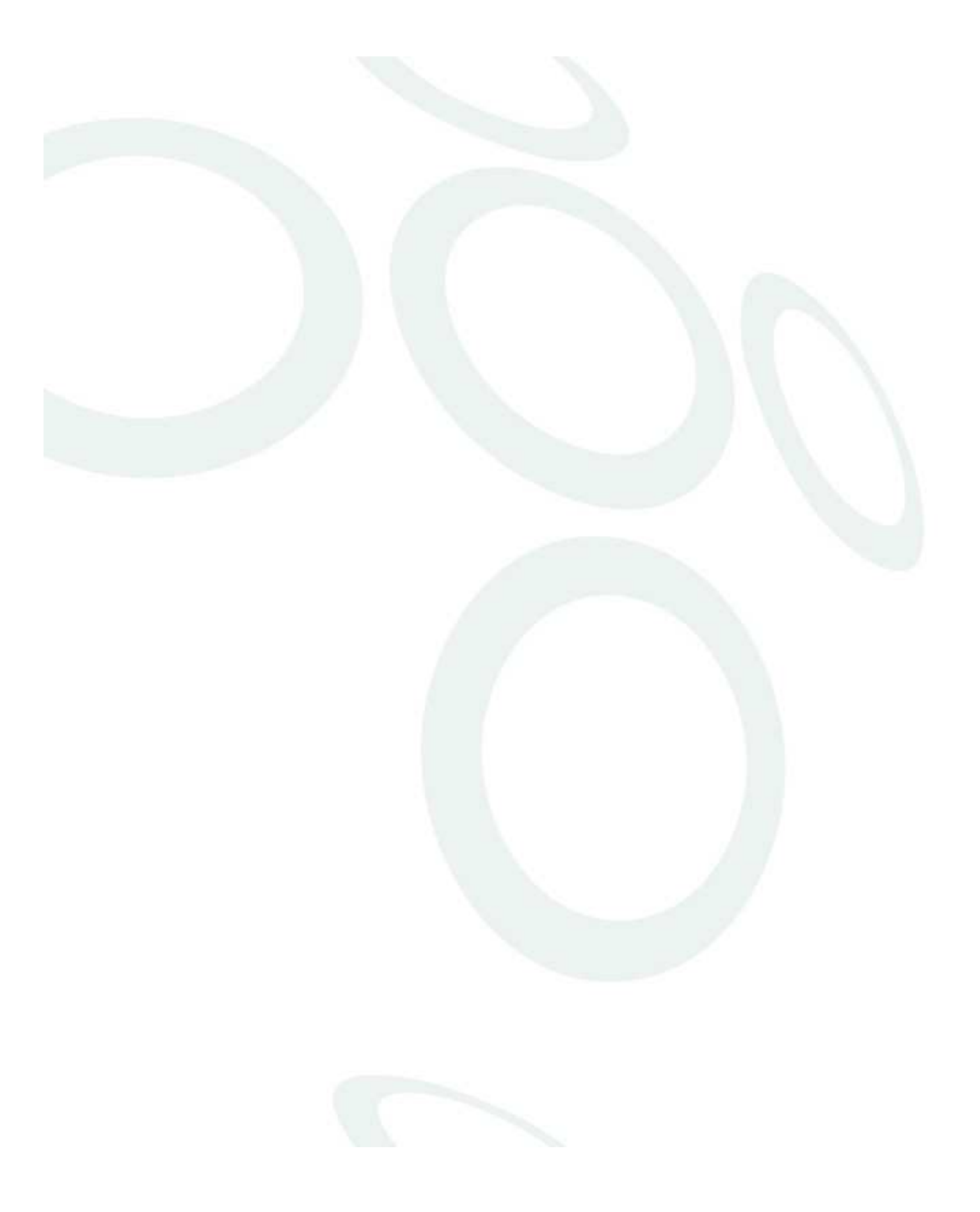